# 致理新生報到系統操作說明

新生報到系統網址: <u>https://ci.chihlee.edu.tw/CheckIn/</u>

### 步驟一:輸入帳號及密碼,登入系統

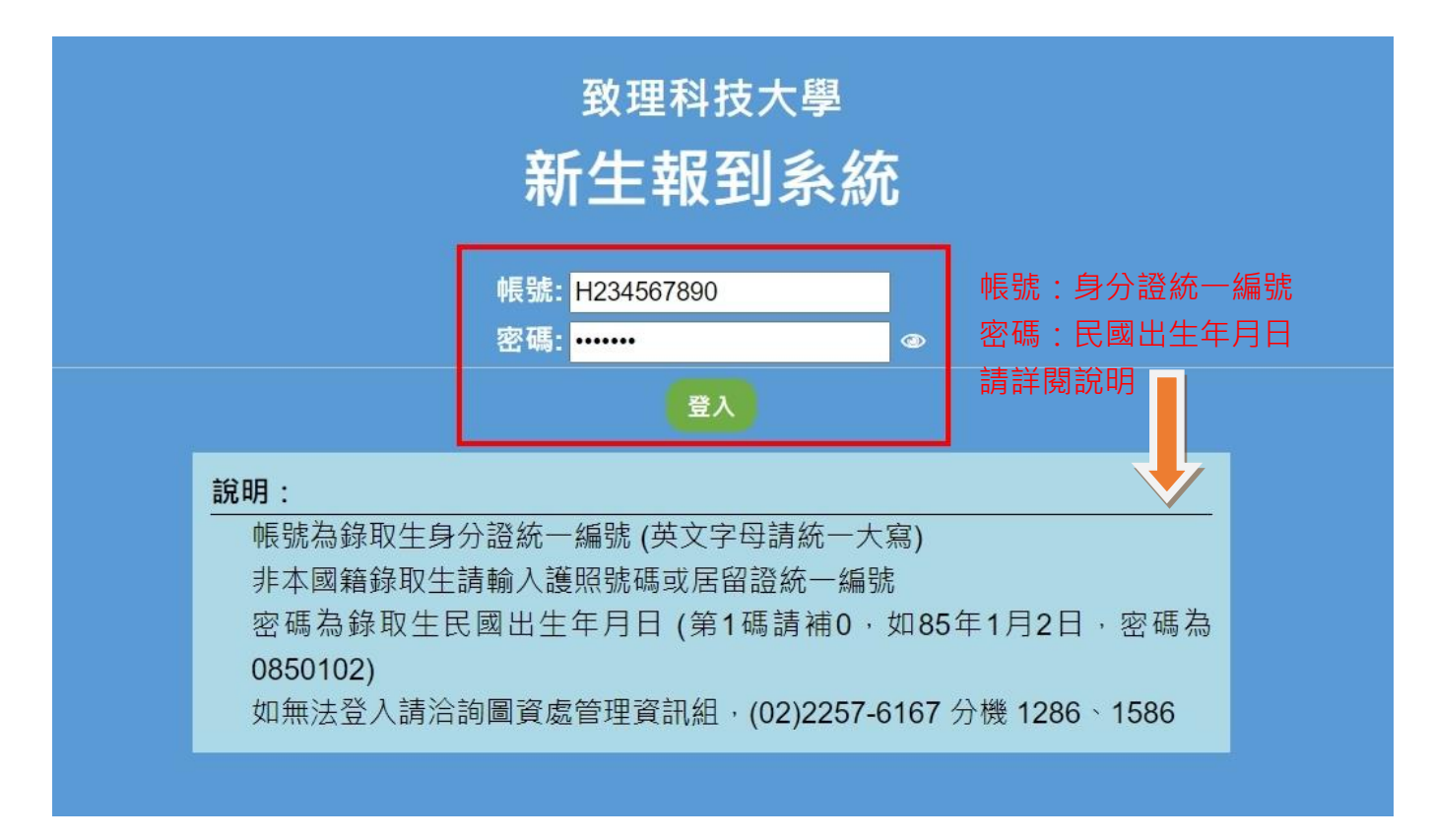

#### 步驟二:請閱讀並同意個人資料蒐集告知聲明書,並於聲明書下方點選「是」後確認送出

| ★周干■                |                                                 |
|---------------------|-------------------------------------------------|
| 莱務往來之               | 2.相關組織,包含本校系友會及校友會。                             |
| (四)方式:以自            | 自動化機器或其他非自動化之方式,依該實及信用方法利用。                     |
|                     |                                                 |
| 四、依據個資法第三           | 條規定,您就個人資料依個資法規定得行使下列權利,不得預先拋棄或                 |
| 以特約限制之:             |                                                 |
| (一)得向本校查            | £锏、請求閱覽或請求製給複製本,惟本校依法得酌收必要成本費用。                 |
| (二)得向本校請            | 青求補充或更正,惟依法您應為適當之釋明。                            |
| (三)得向本校前            | 青求停止蒐集、處理或利用及請求删除,惟依法本校因執行業務所必須者                |
| ,得不依諱               | 青求為之。                                           |
| <b>工,你想么上。"</b> 原题了 | 1. (1. 1. 1. 1. 1. 1. 1. 1. 1. 1. 1. 1. 1. 1    |
| 五、恐得自田選择定           | 各提供相關個人實料·                                      |
| 您得自由選择者             | 走 合提供相關個人資料,惟您若拒絕提供相關個人資料,本板將無法運行               |
| 必要之眷核及夙             | 是理作業, 奴無法提供您相關事項之申請與辦理。                         |
| 六、您瞭解此一同意           | 書符合個人資料保護法及相關法規之要求,具有書面同意本校蒐集、處                 |
| 理及使用您的信             | <b>固人資料之效果。</b>                                 |
|                     | ·•···································           |
| 七、本问息音如有木           | 查 争 且 , 依個人 員 料 休 暖 法 及 具 他 相 開 法 规 之 规 足 辉 埕 。 |
|                     |                                                 |
| 經貴校告知,本人已           | 了解上述事項,並同意及遵守上述個人資料使用相關內容。                      |
|                     |                                                 |
|                     | 讀完成·並同意及遵守上述個人資料使用相關內容?                         |
|                     | ● ● ● ● ● ● ● ● ● ● ● ● ● ● ● ● ● ● ●           |
|                     | 確認送出 請點選「是」・確認送出                                |
|                     | -1-                                             |

步驟三:選擇對應的錄取身分後,再點選「選擇身分後登入」

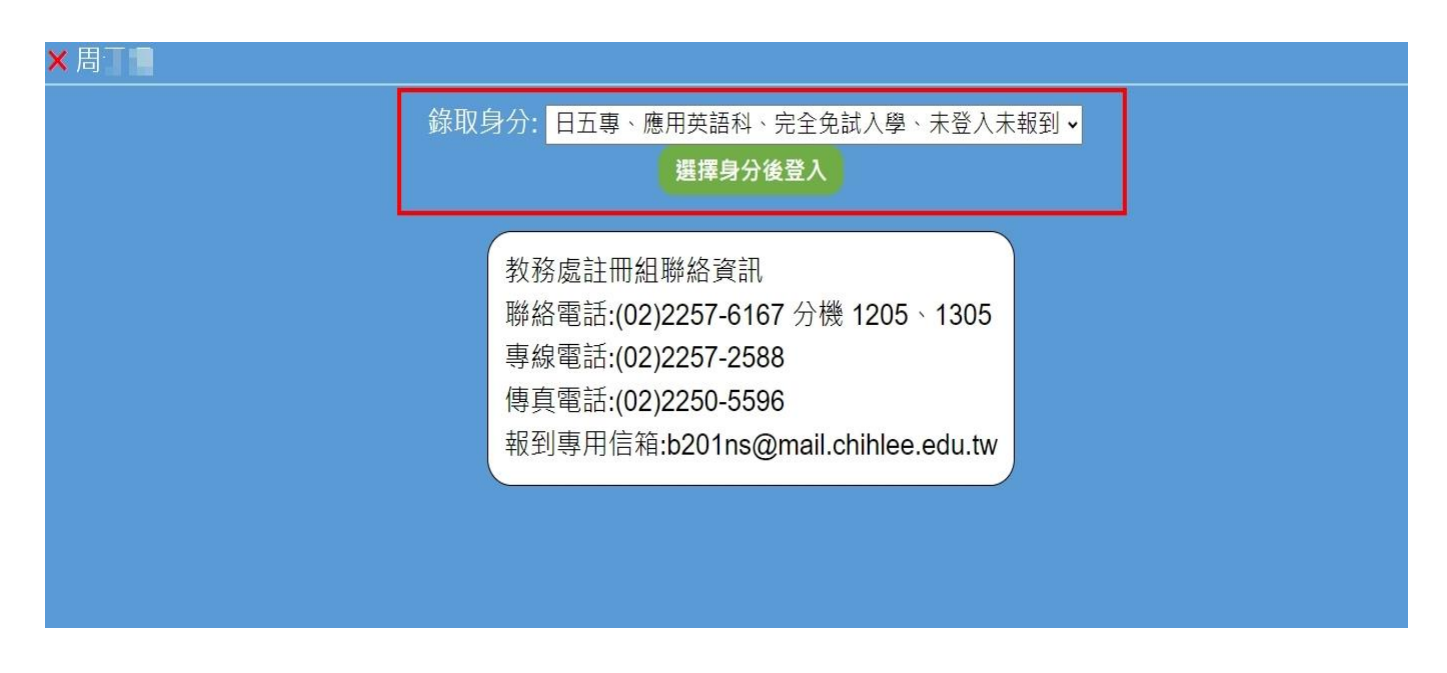

步驟四:確認相關資訊(姓名、學制、入學管道及錄取科系)無誤後,請選擇確認報到或放棄報到

★點選「確認報到」者,請見步驟五~步驟八

★點選「放棄報到」者·請見步驟九~步驟十

| ×周□                                                                                                    |                                                    |                                                  |                                      |                                      |                                     |                       |     |
|----------------------------------------------------------------------------------------------------|----------------------------------------------------|--------------------------------------------------|--------------------------------------|--------------------------------------|-------------------------------------|-----------------------|-----|
|                                                                                                    | 姓名 學制                                              | 入學管道                                             | 錄取科系                                 | 報到狀態                                 | 登錄時間                                |                       |     |
|                                                                                                    | 周 日五専                                              | 完全免試入學                                           | 應用英語科                                | 已登入未報到                               |                                     |                       |     |
|                                                                                                    |                                                    | 登出確                                              | 認報到 放棄                               | 〔報到                                  |                                     |                       |     |
|                                                                                                    |                                                    | 報到系                                              | 統操作說明                                | 归:                                   |                                     |                       |     |
| <ol> <li>1. 確認上述資料無</li> <li>2. 選擇確認報到者<br/>到程序,其報至</li> <li>3. 選擇放棄報到者<br/>棄報到」。</li> <li>4. 如有報到相關問</li> </ol> | 無誤後・請選携<br>皆・需上傳「京<br>別狀態會顯示<br>皆・請選取放到<br>問題請洽詢本根 | 了確認報到」<br>就讀意願同意書<br>已完成報到。<br>委成報公選同<br>文教務處註冊組 | 或「放棄報到<br>」及「身分計<br>意放棄報到後<br>,報到系統排 | 到」。<br>登」・待本校研<br>後・即完成放到<br>操作步操請參考 | 確認資料無調<br>棄・其報到別<br>考 <u>操作說明</u> ・ | 误後・即完成<br>状態會顯示「<br>, | 報 放 |

步驟五:點選「確認報到」後,會進入「學生基本資料」頁面,

①請確認聯絡電話、行動電話、新生資料郵寄地址

②請正確填入電子郵件,以利寄送報到訊息通知

③資料確認無誤後,點選「繼續」

| 學生基本資料                                                    | 上傳報到相關文件                                    | 報到資料檢核 |
|-----------------------------------------------------------|---------------------------------------------|--------|
| 姓名:周                                                      | <b>學 制</b> :日五專                             |        |
| 身分證統一編號:H234                                              | <b>山入學管道</b> :完全免試入學                        |        |
| 出生年月日:0901010                                             | <b>錄取科系</b> :應用英語科                          |        |
| 連絡電話: 02-22572588<br>行動電話: 0900000000<br>電子郵件: @mail.chil | )<br>nlee.edu.tw 2<br>電子郵件請填寫正確,以利寄送報到訊息通知。 | )      |
|                                                           | 新生資料郵寄地址                                    |        |
| 郵遞區號: <mark>220305</mark>                                 |                                             |        |
| 郵寄地址:新北市板橋區文化路                                            | 3一段313號                                     |        |
|                                                           | 繼續 3                                        |        |

步驟六:進入「上傳報到相關文件」頁面,

上傳就讀意願同意書,請務必親筆簽名

②上傳身分證件正面,檔案請務必清晰

|    |         |       | 上傳報到相關文件 |       |  | <b>取</b> 到貢科 |
|----|---------|-------|----------|-------|--|--------------|
| 月日 | 上伯      | 專內容   | 佐證影像     |       |  | 狀態<br>未通過原因  |
| 01 | 就讀意願同意書 |       |          | 上傳 檢視 |  | 上傳成功         |
| 02 | 身分      | 證(正面) |          | 上傳 檢視 |  | 上傳成功         |
|    |         |       | 繼續       |       |  |              |

1. 就讀意願同意書請務必親筆簽名。

- 2. 上傳身分證(正面),如無身分證者,請上傳戶口名簿。
- 上傳的檔案格式僅支援圖片格式(如 JPG、PNG 等) 或 PDF 檔 (如為其他特殊格式請先自行轉檔,以免上傳失敗。)

### ③點選「檢視」,可以查看上傳的檔案內容,若有問題請重新上傳

## ④檔案資料若確認無誤後,點選「繼續」

| 學生基         | 基本資料                                                                                                    | 上傳報至                                                                                                    | <b>川相關文件</b>                                   | 報到資料檢核                      |  |  |
|-------------|----------------------------------------------------------------------------------------------------|----------------------------------------------------------------------------------------------------|------------------------------------------------|-----------------------------|--|--|
| 項目          | 上作                                                                                                    | 專內容                                                                                                    | 佐證影像                                           | 狀態<br>未通過原因                 |  |  |
| 01          | 就讀意                                                                                                    | 願同意書                                                                                                    | 上傳檢視                                           | 上傳成功                        |  |  |
| 02          | <b>身分證(正面)</b><br>身分證(正面)<br>→<br>→<br>→<br>→<br>→<br>→<br>→<br>→<br>→<br>上傳<br>上傳<br>上傳<br>上傳<br>人<br>山<br>小<br>上傳 |                                                                                                    |                                                |                             |  |  |
|             |                                                                                                    | 秋本(陳 役<br>中国<br>前間(昭田 14年 17<br>世紀月 18日 18日 18日 18日<br>18日月 18日 18日 18日 18日 18日 18日 18日 18日 18日 18日                                                                   | Ну<br>4 Л. в. П.<br>III селотово<br>V254567800 |                             |  |  |
| 1<br>2<br>3 | . 就讀意願同意<br>. 上傳身分證(ī<br>. 上傳的檔案格<br>(如為其他特殊                                                                        | [書請務必親筆簽<br>E面)・如無身分<br>[<br>[<br>[<br>[<br>]<br>]<br>【<br>【<br>一<br>(<br>]<br>]<br>]<br>]<br>]<br>]<br>[<br>]<br>]<br>]<br>]<br>]<br>]<br>]<br>]<br>]<br>]<br>]<br>] | 名。<br>證者,請上傳戶口<br>式(如 JPG、PNG<br>專檔,以免上傳失敗     | 名簿 ∘<br>等) 或 PDF 檔<br>፬ ∘ ) |  |  |

步驟七:進入「報到資料檢核」頁面,

- (1)確認學生基本資料及上傳報到相關文件都為『完成』狀態
- ②點選「本人確認資料均正確無誤,並經慎重考慮確定報到貴校。」

③點選「確認送出」

| × 周 |          |      |                                                    |                       |          |          |  |  |
|-----|----------|------|----------------------------------------------------|-----------------------|----------|----------|--|--|
|     | 學生基      | 基本資料 | 上傳報                                                | 到相關文件                 | 報到資料     | 僉核       |  |  |
|     | 姓名       | 學制   | 入學         錄取 <sup>1</sup> 制         管道         科系 |                       | 報到<br>狀態 | 登錄<br>時間 |  |  |
|     | 周日日      | 日五專  | 事 完全免試入學 應用英語科 已登入未報到                              |                       |          |          |  |  |
|     | 學生基本資料   |      |                                                    |                       |          |          |  |  |
|     | 完成       |      |                                                    |                       |          |          |  |  |
| (1) | 上傳報到相關文件 |      |                                                    |                       |          |          |  |  |
|     | 完成       |      |                                                    |                       |          |          |  |  |
|     | (2       | ●本人確 | ध認資料均正確無誤<br><mark>回上─</mark> ⋥                    | ·並經慎重考慮研<br>確認送出<br>3 | 雀定報到貴校。  |          |  |  |

| 時間       日目の         姓名       學制       入學管道       錄取科系       報到狀態       登錄時間         周日       日五專       完全免試入學       應用英語科       已送出待審核       2024-05-10T15:21:23         重選身分       登出         説明:       報到文件待審核中,審核完畢會以電子郵件通知,<br>如有疑問或不清楚的地方,歡迎直接聯繫教務處註冊組。         |                                                            |
|----------------------------------------------------------------------------------------------------|------------------------------------------------------------|
| 姓名         學制         入學管道         錄取科系         報到狀態         登錄時間           周         日五專         完全免試入學         應用英語科         已送出待審核         2024-05-10T15:21:23           重選身分         登出           説明:         報到文件待審核中,審核完畢會以電子郵件通知,<br>如有疑問或不清楚的地方,歡迎直接聯繫教務處註冊組。 | 同學您好・歡迎成為致理人・自己人。                                          |
| 周刊 日五專 完全免試入學應用英語科已送出待審核2024-05-10T15:21:23<br>重選身分 登出<br>說明:<br>報到文件待審核中·審核完畢會以電子郵件通知·<br>如有疑問或不清楚的地方·歡迎直接聯繫教務處註冊組。                                                                                                    | 姓名 學制 入學管道 錄取科系 報到狀態 登錄時間                                  |
| 重選身分 登出<br>說明:<br>報到文件待審核中·審核完畢會以電子郵件通知,<br>如有疑問或不清楚的地方,歡迎直接聯繫教務處註冊組。                                                                                                    | 周·王王 日五專 完全免試入學 應用英語科 已送出待審核 2024-05-10T15:21:23           |
| 說明:<br>報到文件待審核中·審核完畢會以電子郵件通知,<br>如有疑問或不清楚的地方,歡迎直接聯繫教務處註冊組。                                                                                                    | 重選身分登出                                                     |
|                                                                                                    | 說明:<br>報到文件待審核中·審核完畢會以電子郵件通知·<br>如有疑問或不清楚的地方·歡迎直接聯繫教務處註冊組。 |

待本校審查並確認報到資料無誤後,會寄送電子郵件通知錄取生

| 寄件人 | nsps@mail.chihlee.edu.tw |
|-----|--------------------------|
| 日期  | 2024/05/10 17:09         |
| 收件人 | @mail.chihlee.edu.tw;    |
| 主旨  | 致理新生報到系統通知               |
| 附加檔 |                          |
|     |                          |

同學您好:

您已完成報到程序,歡迎成為致理人! 預計8月份寄送新生資料,亦可至本校新生專區查看。 新生專區網址:<u>https://newstudents.chihlee.edu.tw/p/404-1014-94654.php</u>

聯絡電話:(02)2257-6167分機1205、1305 專線電話:(02)2257-2588 傳真電話:(02)2250-5596 電子郵件:b201ns@mail.chihlee.edu.tw

收到通知後,錄取生可再次登入報到系統確認,報到狀態將會顯示為「已完成報到」,即完成報到 程序

| ★周 |                |     |        |       |                |                       |
|----|----------------|-----|--------|-------|----------------|-----------------------|
|    |                |     | 同學您好   | ·歡迎成為 | <b>致理人・自</b> て | □人。                   |
|    | 姓名             | 學制  | 入學管道   | 錄取科系  | 報到狀態           | 登錄時間                  |
|    | 周 <sup>:</sup> | 日五專 | 完全免試入學 | 應用英語科 | 已完成報到          | 2024/5/10 下午 03:21:23 |
|    |                |     |        | 重選身分  | 登出             |                       |
|    |                |     |        |       |                |                       |
|    |                |     |        |       |                |                       |
|    |                |     |        |       |                |                       |
|    |                |     |        |       |                |                       |
|    |                |     |        | - 5 - |                |                       |

步驟九:點選「放棄報到」後,進入放棄頁面,

請填入及確認電子郵件,以利寄送訊息通知

②請選擇放棄原因,下拉選單選擇最適合原因

③請「勾選」經慎重考慮,本人自願放棄錄取資格不報到,並不以任何理由恢復入學資格④點選「確認送出」

| ×翁····                    |                               |           |                       |                         |                    |     |  |
|---------------------------|-------------------------------|-----------|-----------------------|-------------------------|--------------------|-----|--|
|                           | 姓名     身分證       統一編號       新 | 出生<br>年月日 | <b>學制 入學</b><br>五專完全免 | · <b>管道 翁</b><br>.試入學 財 | <b>取科系</b><br>務金融科 |     |  |
| 連絡電話: <mark>02-225</mark> | 572588                        |           |                       |                         |                    |     |  |
| ──行動電話: <mark>0900</mark> | 00000                         |           |                       |                         |                    |     |  |
| 電子郵件:person               | ■@mail.chihl                  | lee.edu.t |                       | Z An N                  | 1                  |     |  |
| 言怨操力态传口                   | (電子)                          | 邮件請填寫止確,以 | 以利奇廷報到訊息到             | ≞知。)                    |                    |     |  |
| <b></b>                   |                               |           |                       |                         |                    |     |  |
| 要參加其他入學管                  | 道                             | (2)       |                       |                         |                    |     |  |
| ✓ 經慎重考慮,本人                | 自願放棄錄取資                       | 各不報到·     | 並不以任(                 | 可理由恢                    | 復入學習               | 資格。 |  |
| 3                         | E                             | 回上一頁      | 確認送出                  | 4                       |                    |     |  |

步驟十:確認送出後,報到狀態會顯示為「放棄報到」,再點選「登出」即可

| ×翁 |     |                    |        |       |      |                     |
|----|-----|--------------------|--------|-------|------|---------------------|
|    |     |                    |        | 已完成放棄 | 申請   |                     |
|    | 卅夕  | <u><u></u>題生II</u> | 入學     | 錄取    | 報到   | 登錄                  |
|    | хтъ |                    | 管道     | 科系    | 狀態   | 時間                  |
|    | 翁   | 日五專                | 完全免試入學 | 財務金融科 | 放棄報到 | 2024-05-10T16:47:26 |
|    |     |                    |        | 重選身分量 | き出   |                     |
|    |     |                    |        |       |      |                     |
|    |     |                    |        |       |      |                     |
|    |     |                    |        |       |      |                     |
|    |     |                    |        |       |      |                     |

### 同時會寄送電子郵件通知錄取生

| 寄件人  | nsps@mail.chihlee.edu.tw |
|------|--------------------------|
| 日期   | 2024/05/10 16:47         |
| 收件人  | a mail.chihlee.edu.tw;   |
| 主言   | 致理新生報到系統通知               |
| 附加檔  |                          |
|      |                          |
|      |                          |
| 同學您好 | F :                      |
|      |                          |
|      |                          |

放棄之手續已完成,且不得以任何理由撤回。 如有報到相關問題,請來電洽詢本校教務處註冊組。

聯絡電話:(02)2257-6167分機1205、1305 專線電話:(02)2257-2588 傳真電話:(02)2250-5596 電子郵件:b201ns@mail.chihlee.edu.tw